## Quick Reference Card - Basic KOO2 Change Internal Orders

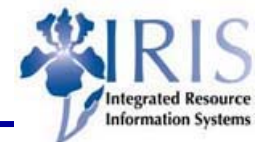

**Process:** When an Internal Order needs to be changed use KO02. KO02 also can be used to change the IO's status: Released, Technically Complete, or Closed

Role: General User

Frequency: When Needed

| BEGINNING                                                                                             |                                                                     |  |
|----------------------------------------------------------------------------------------------------|---------------------------------------------------------------------|--|
| Does an Internal Order need to be changed?                                                            | Yes                                                                 |  |
| Enter the transaction code                                                                            | KO02 (KO zero two)                                                  |  |
| CHANGE INTERNAL ORDER: INITIAL SCREEN                                                                 |                                                                     |  |
| Order                                                                                                 | Enter the order number or use the Possible Entries icon 🙆 to search |  |
| Press Enter                                                                                           |                                                                     |  |
| CHANGE INTERNAL ORDER: MASTER DATA                                                                    |                                                                     |  |
| Short text                                                                                            | Change the short text, if needed                                    |  |
| ASSIGNMENTS TAB                                                                                       |                                                                     |  |
| Business Area                                                                                         | Change the business area, if needed                                 |  |
| External Order Number                                                                                 | Change the external order number, if needed                         |  |
| CONTROL DATA TAB                                                                                      |                                                                     |  |
| System Status                                                                                         |                                                                     |  |
| Click on the Status button to change<br>the status from Released to Technically<br>Complete to Closed | <ul> <li>Release</li> <li>Tech. comple</li> <li>Close</li> </ul>    |  |
| Allowed transactions                                                                                  | View what transactions are allowed                                  |  |
| Control data                                                                                          | View the type of Internal Order                                     |  |
| GENERAL DATA TAB                                                                                      |                                                                     |  |
| Applicant                                                                                             | Change the applicant, if needed                                     |  |
| Telephone                                                                                             | Change the applicant's telephone number, if needed                  |  |

## Quick Reference Card - Basic KO02 Change Internal Orders

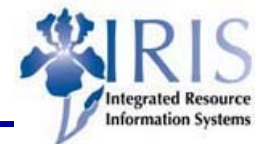

| Person Responsible           | Change the person responsible, if needed                    |
|------------------------------|-------------------------------------------------------------|
| Telephone                    | Change the person responsible's telephone number, if needed |
| Estimated Costs              | Change the estimated costs, if needed                       |
| Department                   | Change the department number, if needed                     |
| End of Work                  | Change the end of work date, if needed                      |
| INVESTMENTS TAB              |                                                             |
| Depreciation simulation data |                                                             |
| Asset class                  | Change the asset class, if needed                           |
| Capitalization Date          | Change the capitalization date, if needed                   |